# **RD-71** 10-bit / 1080P Integrated Receiver Decoder

Thank you for your purchase of the Adtec RD-71 Receiver/Decoder. This product is sold with optional demodulator hardware packages. Configurations and indicators relevant to those add-on package are noted here. If you purchased this product without a demodulator, please disreguard settings noted with an asterisks.

| Quick View St<br>For information<br>the down arrorw<br>these quick view<br>Decoder Status | tatus<br>on the core s<br>v on the front<br>v menus.<br>Input TMF | ystems of th<br>panel to scr | ne IRD, use<br>oll through<br>ncryption |
|-------------------------------------------------------------------------------------------|-------------------------------------------------------------------|------------------------------|-----------------------------------------|
| DECODING AS                                                                               | I TMR:20.0                                                        | 00M CAS:F                    | Free to Air                             |
| SVC: 00001 '                                                                              | ″Serv. Name                                                       | " "Serv. Pro                 | ovider"                                 |
| l<br>Service ID<br>CODEC Ch                                                               | l<br>Service Nai<br>nroma B                                       | ne Serv<br>it Depth I        | l<br>ice Provider<br>Delay Mode         |
| COD: H.264 CI                                                                             | HR: 422 BITI                                                      | D:08 DLYN                    | 1: NORMAL                               |
| VRT: 18.012Mk                                                                             | 5/s RES:1920                                                      | 0X1080 FF                    | 8:59p                                   |
| Video Rate                                                                                | Resolutior                                                        | n Fram                       | ne Rate                                 |
| Video PID PCR I                                                                           | PID PMT PIC                                                       | Aspect Ra                    | atio                                    |
| VID:441 PCR:4                                                                             | 441 PMT:44                                                        | 0 ARA:16X                    | (9                                      |

#### Audio 1-8 Type Bitrate

1:MU 384k 3:MU 384k 5:MU 384k 7:MU 384k 2:MU 384k 4:MU 384k 6:MU 384k 8:MU 384k

#### Audio PIDS 1-8

 Audio
 1:11300
 3:11400
 5:11500
 7:11600

 PIDS
 2:11300
 4:11400
 6:11500
 8:11600

 Input
 Mode/FEC
 Rcv Level
 Link Margin

 RF1
 32APSK9/10
 Lvl: -52.0dB
 LMar:20.5dB

 LOCKED
 DVB-S2
 Sym:29.970Ms
 Es/No:29.8dB

 Lock Status
 Type
 Symbol Rate
 Eb(s)/No

## RTP Detected RTP Error Count Buffer

RTP: Y RTP-Err: 1234567 Buffer:1234ms

## FEC: Y FecLoss: 1234567 FecCorr: 1234567

FEC Detected FEC Packet Loss FEC Corrections

#### Reset:

Should you need to reset your device, you can do so via the front panel by pressing the MODE, ESCAPE and RIGHT ARROW keys simultaneously.

#### LED Status Decode

Off - Decoder is idle On - Decoder is active

#### ASI/IP/RF O Off - No services detected

On - Services detected
Lock 1 / Lock 2

#### Off - Tuner is not locked On - Tuner is locked

#### IP Out

Off - IP Egress is idle On - IP Egress is active

#### Bars

Off - B/T/ID options are disabled On - B/T/ID are enabled

#### A1 - A8

Off - No Audio Decoding On - Audio Decoding Blinking - Fail to decode or pass audio

#### Alarm

Off - No system alarms
 On - System alarm

#### BISS

Off - Decryption config is OFF
 On - Decryption config is ON

#### Busy

Off - No network activity
 On - Network traffic present

### Link

Off - No network detected
 On - Connection active

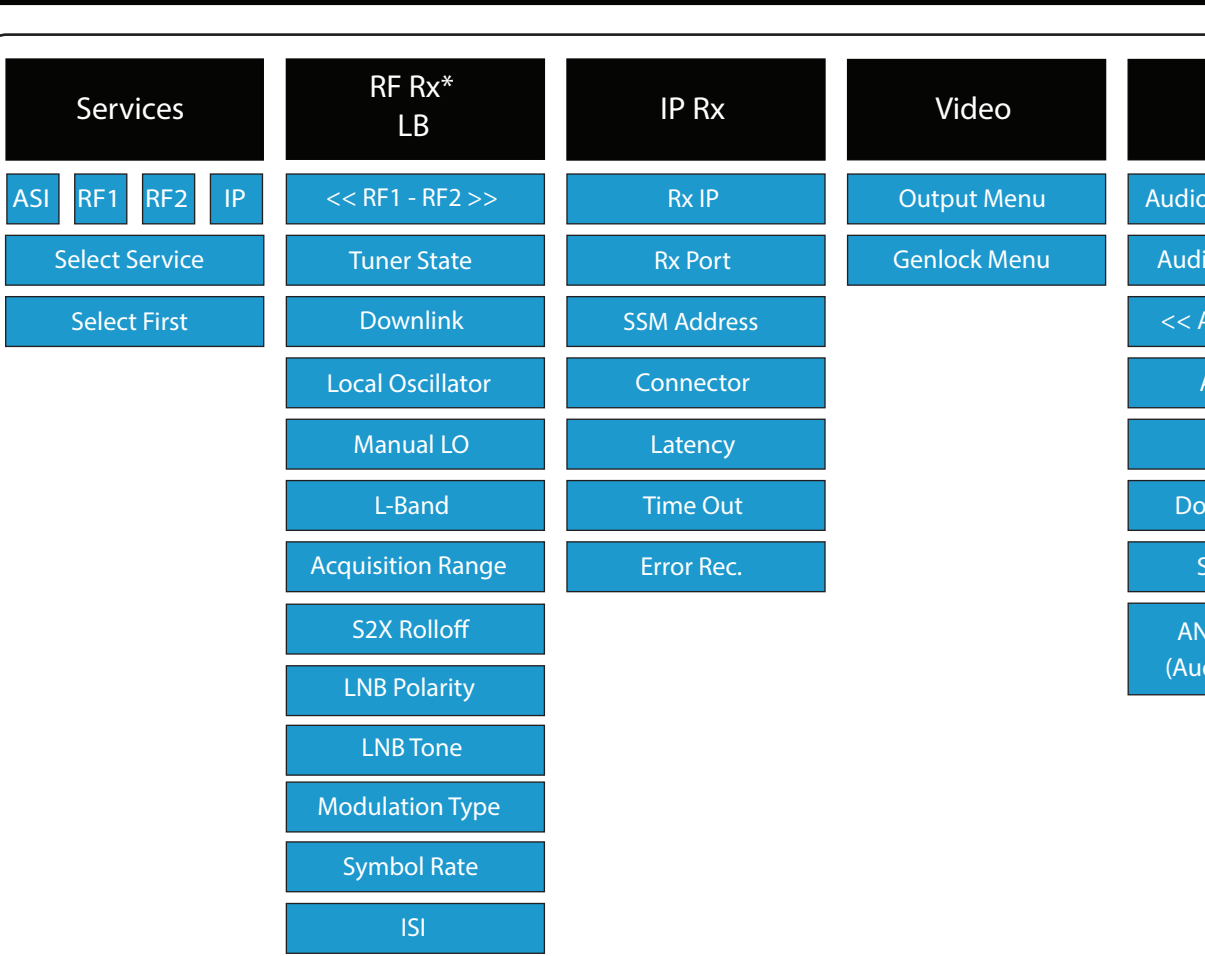

**RF Stats** 

BISS

Alarm

Link

### Model Indicators:

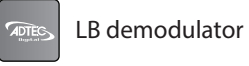

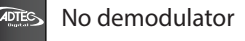

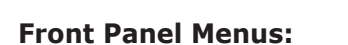

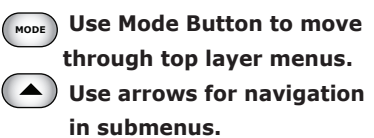

Use select to enter into edit setter mode and enter to save selection.

# Special Keys:

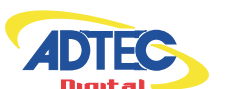

F2 Use the F2 button as a decimal.

Adtec Digital US Sales +1-615-256-6619 International Sales +1-904-394-0389 www.adtecdigital.com

# Quick Start Guide

| Audio         | VBI           | CAS             | System       |
|---------------|---------------|-----------------|--------------|
| Assign Order  | TimeCode Menu | Mode            | Login        |
| o Sync Mode   | AFD Menu      | Clear SW        | Duration     |
| AUDIO 1-8 >>  | CC Menu       | Encrypt. SW     | Backlight    |
| Audio PID     | Teletext Menu | User ID 1       | Network Menu |
| Offset        |               | User ID 2       | Time Menu    |
| lby D Mode    |               | TS Out Decrypt. | NTP Menu     |
| 5DI Matrix    |               |                 | Alarm Menu   |
| IALOG VOL.    |               |                 | SNMP Menu    |
| dio 1-2 only) |               |                 | COM2         |
|               |               |                 | Name         |

Firmware

Feature Menu

Units ship with the front panel logged in by default. If you become logged out and are prompted for a password, use the following key sequence for access.

Press <Select> when panel displays 'User Login -- logged out' Press <Up arrow> Press <Select> Press <Enter> Press <Right arrow> Press <Enter>

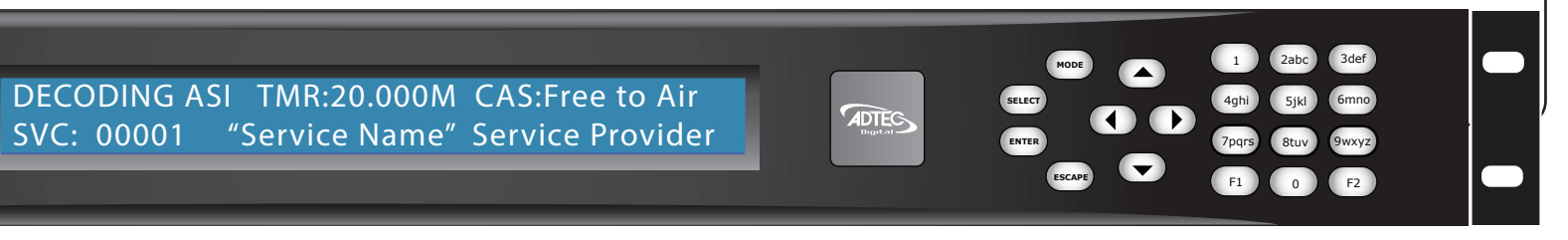

2015 Adtec Digital

## **Getting Connected**

To begin, you will need to connect to your RD-71 via IP 1 directly, or by adding the RD-71 to your local area network. The network settings can be found via the front panel System > Network Menu. IP addresses are dynamically set via DHCP. If you wish to assign a static address, you will need to turn DHCP off prior to setting a manual address.

To connect directly to the device, make sure that your computer and the device have IP addresses within the same IP class range (ex. 192.168.10.48 for the device and 192.168.10.49 for your computer). Using a CAT 5 crossover cable, connect one end to your computer and the other to the IP 1 port found on the processor section of the back panel. (Some computers can auto negotiate the connection and a crossover may not be necessary.)

To add the device to a LAN, connect a standard CAT 5 Ethernet cable to your network router or switch and then to the IP 1 port on the back of the device.

## Web-Based Control Application

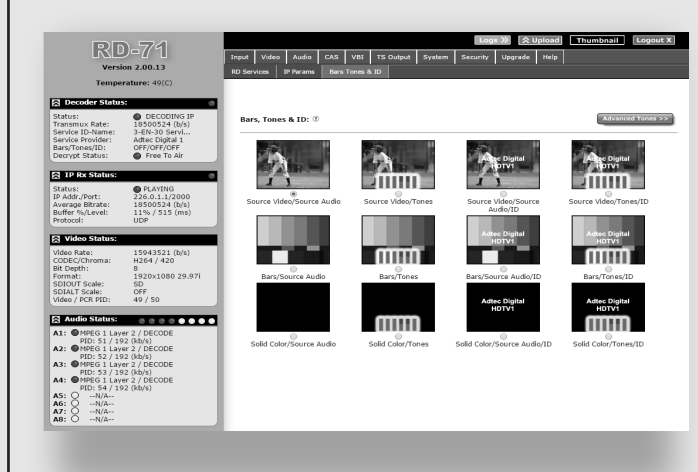

Adtec Digital has adopted zero-configuration networking technology, streamlining the setup and configuration processes for our products. The use of this technology enables automatic discovery of Adtec devices and services on an IP network. Used in tandem with the web-based control and configuration applications we can now provide 1-click access to any device.

By using the built-in Bonjour<sup>®</sup> locater in Apple's<sup>©</sup> Safari<sup>©</sup> browser or the plug-ins readily available for IE<sup>®</sup> or Firefox<sup>®</sup> browsers, users can locate all of the Adtec devices on a network by referencing the

serial number on the back of the device. Clicking on the unit in the Bonjour<sup>®</sup> list will re-route you to a login page. If you do not wish to use Bonjour, you can reach the device's web application by pointing your browser to the IP Address of the device. Ex. http://192.168.10.48/. You will be prompted for a username and password. The default username is 'adtec'. The default password is 'none'.

The left-hand panel of the application will report current status in real-time while the right panel tabs will allow you to configure your device.

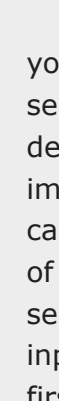

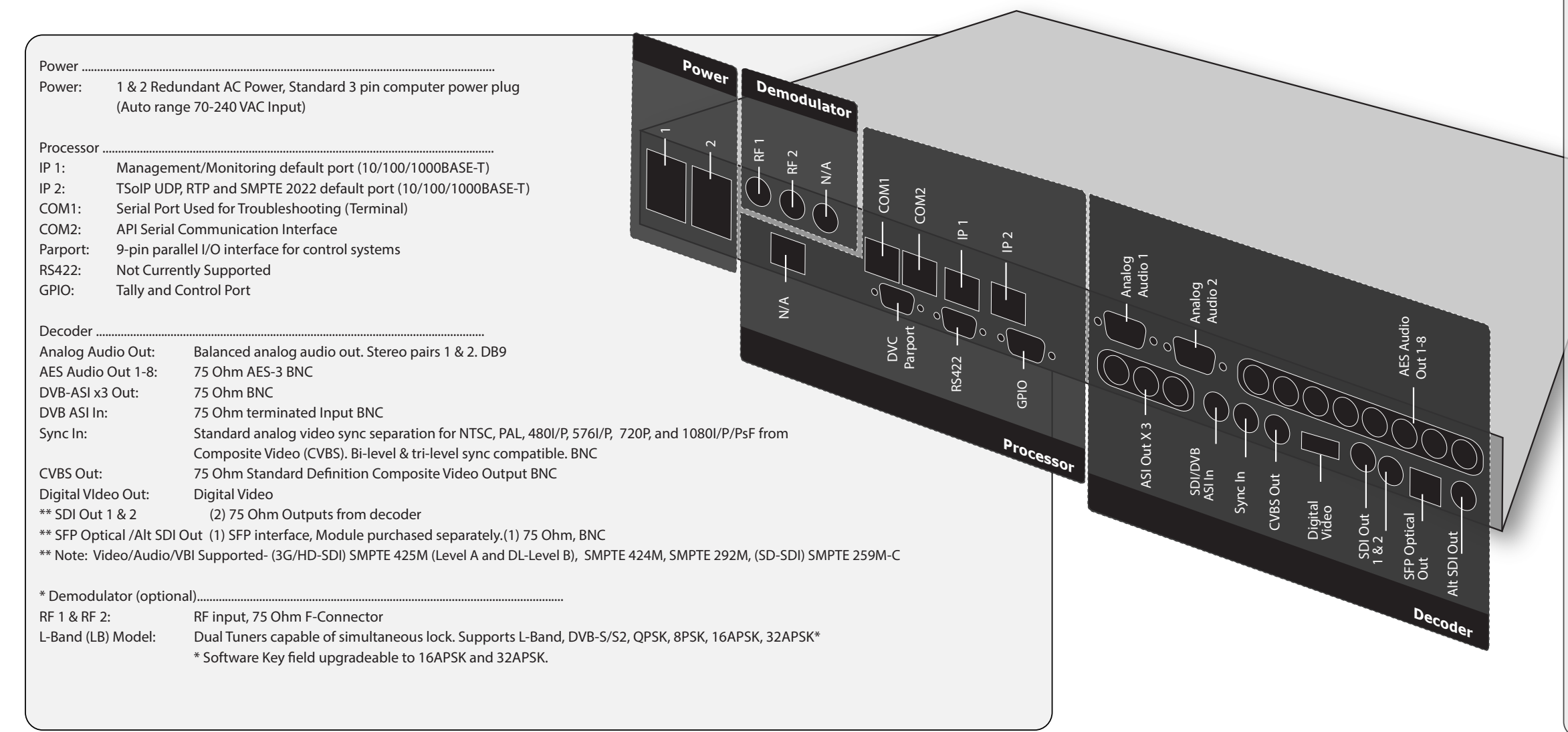

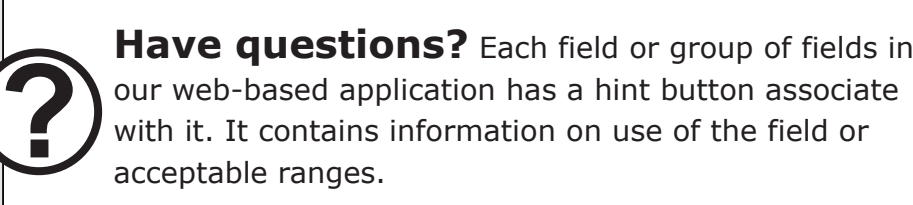

## **Getting Started**

Once your receiver is powered up, configured on your network and you have inputs applied with active services, you can select which services you want to decode via the web-based control application. The below image shows the Input > Services tab. From this tab, you can view all services available on your device, select one of the services for decode or view more details about the service. There is a 'Select First Found' option for each input. When selected, this configuration will detect the first valid service and decode it.

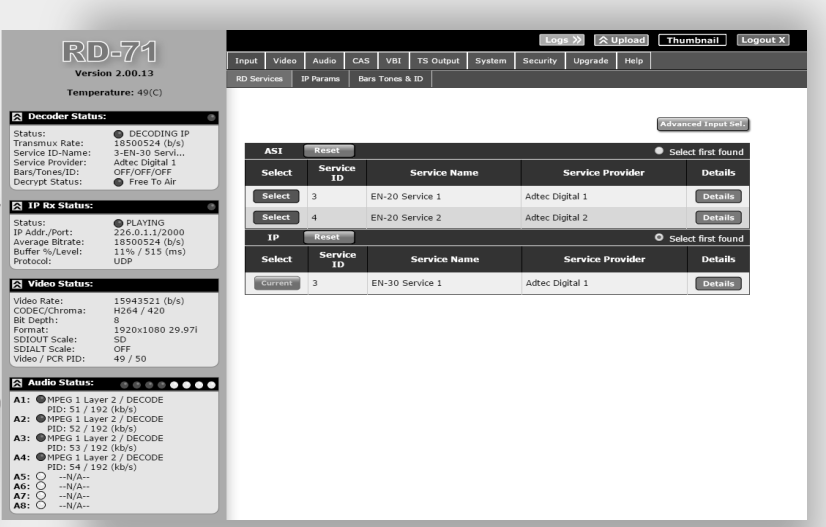

Note: IP service selection is treated differently than ASI or RF inputs. To populate the IP services section, you need to first visit the IP Params tab and set the correct Rx Address, port and handling parameters. Return to the RD Services tab. Click the 'Select First Found' radio button for IP. This will populate the RD Services tab with services found on the IP input.

The most recent firmware releases are available on our support website, www.adtecdigital.com. Advanced users can find direct API command help as part of the on-board web application, Help Tab.